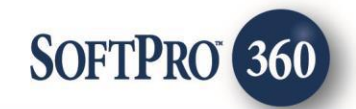

# Westcor Dual CPLs & Policy Jackets Updated User Guide

May 2022

4800 Falls of Neuse Road, Suite 600 | Raleigh, NC 27609

p (800) 848–0143 | f (919) 755–8350 | www.softprocorp.com

# **Copyright and Licensing Information**

Copyright © 1987–2022 by SoftPro, Raleigh, North Carolina.

No part of this publication may be reproduced in any form without prior written permission of SoftPro. For additional information, contact SoftPro, 4800 Falls of Neuse Road, Raleigh, NC 27609, or contact your authorized dealer.

Microsoft, Windows, and MS–DOS are registered trademarks of Microsoft Corporation in the United States and/or other countries. WordPerfect is a registered trademark of Corel Corporation. Crystal Reports is a registered trademark of SAP AG. HP LaserJet is a registered trademark of Hewlett Packard Development Company, L.P. GreatDocs is a registered trademark of Harland Financial Solutions Incorporated. RealEC Technologies, Inc. is majority owned by Lender Processing Services. All other brand and product names are trademarks or registered trademarks of their respective companies.

#### IMPORTANT NOTICE - READ CAREFULLY

Use of this software and related materials is provided under the terms of the SoftPro Software License Agreement. By accepting the License, you acknowledge that the materials and programs furnished are the exclusive property of SoftPro. You do not become the owner of the program, but have the right to use it only as outlined in the SoftPro Software License Agreement.

All SoftPro software products are designed to ASSIST in maintaining data and/or producing documents and reports based upon information provided by the user and logic, rules, and principles that are incorporated within the program(s). Accordingly, the documents and/or reports produced may or may not be valid, adequate, or sufficient under various circumstances at the time of production. UNDER NO CIRCUMSTANCES SHOULD ANY DOCUMENTS AND/OR REPORTS PRODUCED BE USED FOR ANY PURPOSE UNTIL THEY HAVE BEEN REVIEWED FOR VALIDITY, ADEQUACY AND SUFFICIENCY, AND REVISED WHERE APPROPRIATE, BY A COMPETENT PROFESSIONAL.

# **Table of Contents**

| History                                      | 4  |
|----------------------------------------------|----|
| Introduction                                 | 4  |
| Accessing into Westcor                       | 4  |
| Logging into Westcor                         | 5  |
| Creating a Base Westcor Order                | 6  |
| Ordering a Closing Protection Letter         | 7  |
| Ordering a Policy Jacket                     | 9  |
| Updating a Jacket                            | 12 |
| Canceling a CPL or Jacket                    | 12 |
| Sending Updated Order Information to Westcor | 13 |

Orde

#### **History**

| Date          | Details              |
|---------------|----------------------|
| May, 2022     | Updated Screen Shots |
| October, 2021 | Updated              |
| March. 2018   | Global Deployment    |

#### Introduction

The Westcor service in SoftPro 360 allows you to submit data from your ProForm order to request Closing Protection Letters and Policy Jackets and receive those products back into your order

#### Accessing into Westcor

Open the order you are using to create your Westcor order

NOTE: Westcor automatically links to the open, active order and pulls data from the order for the product request. If you do not have an order open when logging into Westcor, you will be prompted to select the applicable order.

- From the 360 ribbon, click the Services button 1.
- Locate the Underwriter Services folder 2.
- Double-click the Westcor eWestcor menu option 3.

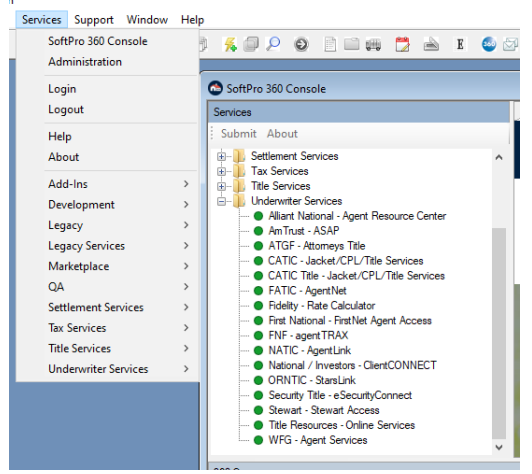

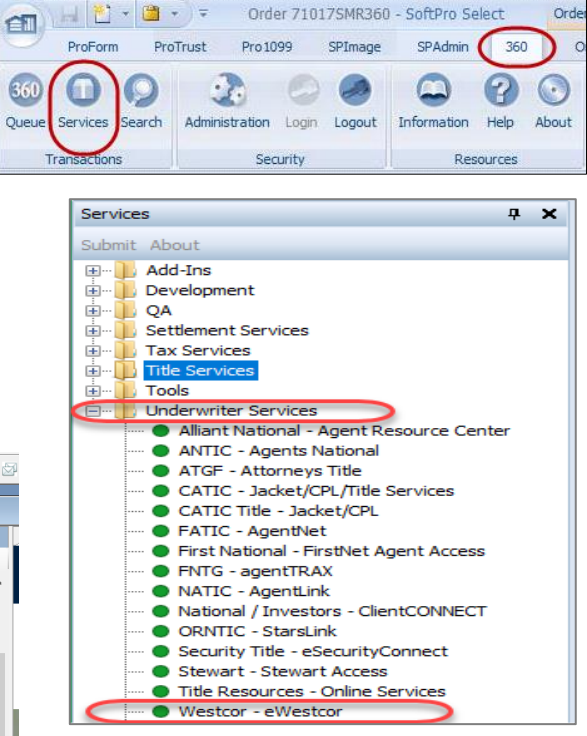

## Logging into Westcor

- 1. On the **Welcome** screen, check the **Skip Welcome Page** if you want to skip this page on subsequent logins.
- 2. Click Next.

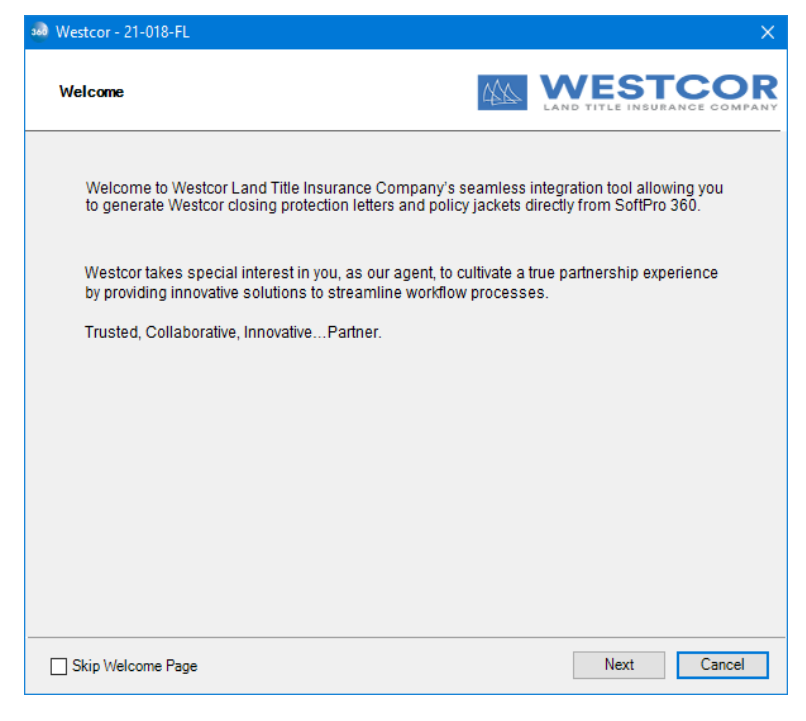

3. From the **Westcor Login** window, enter your login credentials; click **Next.** 

HINT: If you check the **Remember me** check box you are automatically logged in the next time you use the program.

| 💀 Westcor - 21-01 | 8-FL                  |                                 | ×          |
|-------------------|-----------------------|---------------------------------|------------|
| Login             |                       | 424                             | WESTCOR    |
|                   |                       |                                 |            |
|                   | [                     |                                 |            |
|                   |                       | Please provide your credentials |            |
|                   | User ID:<br>Password: | softpro                         |            |
|                   |                       | Remember Me                     |            |
|                   |                       |                                 |            |
|                   |                       |                                 |            |
|                   |                       | Back                            | Next Close |

### Creating a Base Westcor Order

- From the Title Services screen, the first time you login to Westcor with a new ProForm order, you must select your Agent Number by clicking the none link.
- 2. Click Next.
- 3. Select your Agent Number and click OK.

Clicking **OK** will send information from your ProForm order to Westcor to create a base order, which is required before you can request a CPL or Jacket.

| 🐵 Westcor - WESProduct-011                                                                                                    | ×                               |
|----------------------------------------------------------------------------------------------------|---------------------------------|
| Title Services                                                                                                    | ESTCOR<br>TLE INSURANCE COMPANY |
| x for                                                                                                    | Agent Number: none              |
| Action Agent Number                                                                                                    | Created On                      |
| - Select -<br>- Select -<br>IP1003 01-SoftPro National Title Company-Beverly<br>IP1003.02-SoftPro National Title Company-Beverly<br>IP1003-SoftPro National Title Company-Beverly Hills<br>IP2014-SoftPro Escrow Company-Charleston-SC<br>IP2013-SoftPro Of Tennessee-Knoxville-TN<br>el | 1                               |
| Add Product Update Jacket Cancel  Please add your Agent Number to create a Westcor order                                                                                                    | iend Order Update 🛫             |

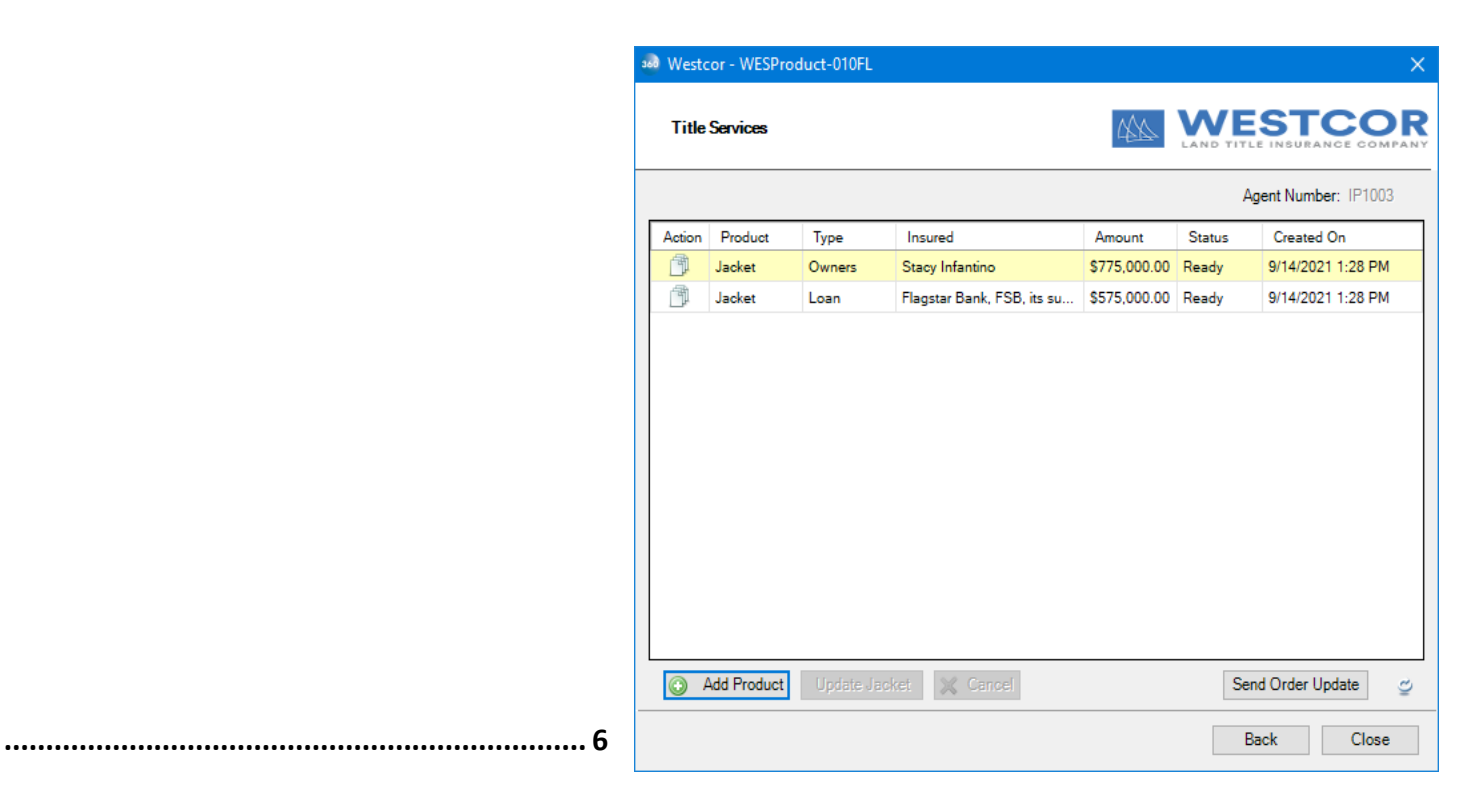

# **Ordering a Closing Protection Letter**

- 1. From the **Title Services** screen, click **Add Product** and select **Closing Protection Letter**.
- 2. From the **Closing Information** screen, make the following selections. If there is only one option, then it will be selected by default.
  - **Type** will list the available Closing Protection Letters.
  - Lender will pull the lender(s) from your ProForm order.
  - **Issued Date** will display Today's date by default and is not editable.
  - **Covered Party(s)** check boxes will be greyed out if a covered party is not required.
  - Selecting Dual CPL in a request will return a letter that lists both the title and settlement agents you specify on this screen.
  - Show Additional Agency Locations in CPL will list the branch addresses associated with the title agent (if applicable) on the addendum page of the CPL.
  - Policy Producing Agent & Address fields will display title agent information that you can select from.
  - The Escrow Closing Agent & Address fields will be enabled if you check the Dual CPL option. It will show settlement agent information that you select to display on a CPL.
  - You can also specify **Additional Information** that will be shown at the top of the CPL.
- 🚳 Westcor WESProduct-011 VESTCOR Title Services Agent Number: IP1003 Action Product 💀 Westcor - WESProduct-011 WESTCOR Available Products Closing Protection Letter Attach a new Closing Protection Letter to your ProForm order. Jacket Attach a new Jacket to your ProForm order. Add Product - Jacket/CPL/Title Servio Close ientNet ntTRAX Closing Protection Letter-WESProduct-011 **JESTCOR** Closing Information Type: CPL Single Trans W\_Seller 2018 Atty Nz  $\, \smallsetminus \,$ Issued Date: 9/14/2021 Lender: BNY Mellon, N.A. - Loan 123456 Covered Party(s) Lender Other Borrower Seller Dual CPL: 🖂 Show Additional Agency Locations in CPL: 🔽 Policy Producing Agent: IP1003 - SoftPro National Title Company - Beverly Hills -Policy Producing Agent Address: 305 Sunset Blvd, Suite 3000, Beverly Hills, CA, 90210  $\sim$ Escrow Closing Agent: IP2014 - SoftPro Escrow Company - Charleston - SC  $\sim$ Escrow Closing Agent Address: 155 Darlington Avenue, Charleston, SC, 29403  $\sim$ Additional Information: (Will show on top of CPL) Lender Information Submit Close
- Please note: Proposed Insurance Language for the CPL
  - This information for the CPL pulls from the Proposed Insured Language field on the Commitment Schedule A screen.

After clicking **Submit**, the **Review Policies** screen will open to display the the CPL from Westcor.

3. From the **Review Closing Protection Letter** screen, you can view the CPL by clicking the PDF icon or clicking the Copy icon to save the document to the clipboard.

> By default, the CPL will be selected. If it is de-selected, then it will not be saved to your ProForm order when you click **Accept**.

4. Click **Accept** to save the CPL to the Attachments in your ProForm order.

| 🥗 Lender |                             | × |
|----------|-----------------------------|---|
|          |                             |   |
| Name:    | BNY Mellon, N.A.            |   |
| Address: | 1500 Avenue of the Americas |   |
| City:    | New York                    |   |
| State:   | NY ~ Zip: 10001             |   |
|          | Save Cancel                 |   |

| Re           | view Cl | losing | Protection Letter                                      |                                                               | EST       |             |
|--------------|---------|--------|--------------------------------------------------------|---------------------------------------------------------------|-----------|-------------|
| Do           | cument  | ts     |                                                        |                                                               |           |             |
| ~            | View    | Сору   | Document Name                                          | File Name                                                     | File Size | Transferred |
| $\checkmark$ | R       |        | 555173_CPL Single Trans<br>W_Seller 2018 Atty Name 2.0 | 555173_CPL Single Trans<br>W_Seller 2018 Atty Name<br>2.0.pdf | 552.69 KB | 100%        |
|              |         |        |                                                        | •                                                             |           |             |
|              |         |        |                                                        |                                                               |           |             |
|              |         |        |                                                        |                                                               |           |             |
|              |         |        |                                                        |                                                               |           |             |
|              |         |        |                                                        |                                                               |           |             |
|              |         |        |                                                        |                                                               |           |             |
|              |         |        |                                                        |                                                               |           |             |
|              |         |        |                                                        |                                                               |           |             |
|              |         |        |                                                        |                                                               |           |             |
|              |         |        |                                                        |                                                               |           |             |
|              |         |        |                                                        |                                                               |           |             |

## Ordering a Policy Jacket

1. From the **Title Services** screen, click **Add Product** and select **Jacket**.

- 2. From the Jacket Selection screen, select the Issuing Agent Address. If there is only one option, then it will be selected by default.
- 3. Select the Jacket Type.
  - If Loan or Simultaneous Jacket Type is selected, specify which loan to use from your order (i.e., First Loan, Second Loan, etc.).
- 4. Select the Effective Date.
  - This will default from the ProForm Policy Schedule A, Effective date/time field.
- 5. Click Next.

| 🚳 Westcor - WESProduct-011         |                 |                          |                            |              |                 | ×        |
|------------------------------------|-----------------|--------------------------|----------------------------|--------------|-----------------|----------|
| Title Services                     |                 |                          | 444                        |              |                 | 5,000.00 |
|                                    |                 |                          |                            | Ag           | ent Number: IP1 | 003      |
| Action Product                     | Туре            | Insured                  | Amount                     | Status       | Created On      |          |
| Closing Protection Letter          | CPL Singl       | 1445 Palm Way            | \$575,000.00               | Completed    | 9/14/2021 2:01  | PM       |
| 300 V                              | Westcor - WE    | SProduct-011             |                            |              |                 | ×        |
|                                    | Available Pr    | oducts                   |                            | 444          |                 |          |
|                                    | + Clos<br>Attac | sing Protectic           | on Letter<br>Protection Le | tter to your | ProForm orde    | r.       |
|                                    | ➡ Jack<br>Attac | ket<br>ih a new Jacket 1 | to your ProFo              | rm order.    |                 |          |
| Add Product Up                     |                 |                          |                            |              |                 |          |
|                                    |                 |                          |                            |              |                 |          |
| - Jacket/CPL/Title Servi           |                 |                          |                            |              |                 |          |
| ntRAX                              |                 |                          |                            |              |                 |          |
| entLink<br>1vestors - ClientCONNE( |                 |                          |                            |              |                 | Close    |
| 360 Westcor - Policy Jack          | et - WESP       | roduct-011               |                            |              |                 | X        |
| Jacket Selection                   |                 |                          | 444                        |              |                 |          |
|                                    |                 |                          |                            |              |                 |          |
|                                    |                 |                          |                            |              |                 |          |
|                                    |                 |                          |                            |              |                 |          |
|                                    |                 |                          |                            |              |                 |          |
| Issuing Agent A                    | ddress:         | 155 Darlingto            | n Avenue C                 | harleston    | , SC, 29403     | $\sim$   |
| Izoket Ture:                       |                 | <b>a</b> . 1             |                            | <b>D</b>     |                 |          |
| Jacket Type.                       |                 | Simultaneous             | · ·                        | First Lo     | an              | ~        |
| Effective Date:                    |                 | 09/23/2021               |                            | ]            |                 |          |
|                                    |                 |                          |                            |              |                 |          |
|                                    |                 |                          |                            |              |                 |          |
|                                    |                 |                          |                            |              |                 |          |
|                                    |                 |                          |                            |              |                 |          |
|                                    |                 |                          |                            |              |                 |          |

- 6. From the Loan Jacket Information screen, select the Policy Form.
- 7. Select the Rate Type,
- 8. Enter the Coverage and Premium amounts.
  - Coverage Amount will default with the following information.
    - i. Loan Policy Coverage Amount
    - ii. Owner's Policy Coverage Amount
- 9. You may enter your **Split** and the **Remittance** will automatically calculate for you. If you have a specific code to identify the policy; it may be entered in the **Codes** field.
- 10. Click Next.

| Loan Jacket Information |                            |
|-------------------------|----------------------------|
| Policy Form:            | ALTA Loan Policy (6-17-06) |
| Rate Type:              | Simultaneous $\vee$        |
| Coverage:               | \$575,000.00               |
| Premium:                | \$25.00                    |
| Split:                  | 20                         |
| Remittance:             | \$5.00                     |
| Codes:                  |                            |

#### Endorsements

- 1. From the **Endorsements** screen, you may select one or more endorsements needed for the policy.
- 2. You can add or edit the **Code** associated with a selected endorsement.
- 3. You can also enter a **Premium** amount for an endorsement.
- 4. Click Submit.

After clicking **Submit**, the **Review Policies** screen will open to display the policy number and the jacket from Westcor.

| 360 | Westcor - | Policy Jacket - WESProduct-011                  |              |                  | ×      |
|-----|-----------|-------------------------------------------------|--------------|------------------|--------|
|     | Loan En   | dorsements Included with Policy                 |              |                  | OMPANY |
|     | ALTA Loan | Policy (6-17-06)                                |              | Display All      | $\sim$ |
|     | Selected  | Name                                            | Codes        | Premium          | ^      |
|     |           | General                                         |              | 0.00             |        |
|     |           | ALTA Form 1-06 Street Assessment (06/17/06)     | 1-06         | 0.00             |        |
|     |           | Secondary Mortgage Market                       |              | 0.00             |        |
|     |           | ALTA Form 3-06 Zoning (Land Only) (06/17/06)    | 3-06         | 0.00             |        |
|     |           | ALTA 3.1-06 (Zoning-Completed Structure) Rev    | 3.1-06       | 0.00             |        |
|     |           | ALTA 3.2-06 Zoning-Land Under Development       | 3.2-06       | 0.00             |        |
|     |           | ALTA 4-06 Condominium-Assessments Priority (    | 4-06         | 0.00             |        |
|     |           | ALTA 4.1-06 Condominium - Current Assessmen     | 4.1-06       | 0.00             |        |
|     |           | ALTA 5-06 Planned Unit Development - Assess     | 5-06         | 0.00             |        |
|     |           | ALTA 5 1-06 Planned Unit Development - Curre    | 115.2        | 0.00             | ~      |
|     | Note:     | Endorsements selected here do not reflect endor | sements in t | he ProForm file. |        |
|     |           | Back                                            | Ne           | ext Can          | cel    |

- From the Review Policies screen, the policy number and jacket(s) you requested will display. You can view a jacket by clicking the PDF icon or clicking the Copy icon to save the document to your clipboard.
- You can also copy the field code, if needed. Also, the integration will produce a policy number that allows Westcor to utilize the data captured in the ProFrom order as an identifier within their own system.
- Click Accept to save the jacket to the Attachments in your ProForm order and to write the policy number to your ProForm order.

By default, the checkboxes next to the policy number and jacket will be selected. If any are de-selected, then it will not be saved to your ProForm order when you click **Accept**.

| 💩 Rev        | iew - 20 | 2109000 | 02           |           |         |      |               |             | ×     |
|--------------|----------|---------|--------------|-----------|---------|------|---------------|-------------|-------|
| Re           | view Po  | licies  |              |           | 444     |      |               |             |       |
| 📀 Po         | licy Nu  | mbers   |              |           |         |      |               | Show Field  | Codes |
|              | Name     |         | C            | urrent Va | ue      |      | New Value     |             |       |
|              | Loan Po  | olicy   | 48           | 4894165   |         |      | LP-22-IP1003- | 8673792     |       |
| $\checkmark$ | Owner    | Policy  | 15           | 6465465   |         |      | OP-6-IP1003-8 | 673794      |       |
| Do           | cument   | s       |              |           |         |      |               |             |       |
|              | View     | Сору    | Document Nan | ne File   | Name    | File | e Size        | Transferred | ł     |
|              | A        |         | 8673792      | 8673      | 792.pdf |      | 269.85 KB     | 100%        |       |
| $\checkmark$ | A        |         | 8673794      | 8673      | 794.pdf |      | 348.65 KB     | 100%        |       |
|              | ~        | -       | ~            |           |         |      |               |             |       |
|              |          |         |              |           |         |      | Accept        | С           | lose  |

### **Updating a Jacket**

- 1. From the **Title Services** screen, select a Jacket that you want to update.
- 2. Click Update Jacket.

You will navigate to the Jacket Selection screen and walk through the same screens that were used to create the original jacket to make your updates.

| 💀 Westo | or - WESProduct-011       |           |                 |              |           | ×                  |
|---------|---------------------------|-----------|-----------------|--------------|-----------|--------------------|
| Title   | Services                  |           |                 | 44           |           | STCOR              |
|         |                           |           |                 |              | Ag        | ent Number: IP1003 |
| Action  | Product                   | Туре      | Insured         | Amount       | Status    | Created On         |
| Ē.      | Jacket                    | Owners    | Stacy Infantino | \$775,000.00 | Ready     | 9/14/2021 2:08 PM  |
| Ē.      | Jacket                    | Loan      | BNY Mellon, N   | \$575,000.00 | Ready     | 9/14/2021 2:08 PM  |
|         | Closing Protection Letter | CPL Singl | 1445 Palm Way   | \$575,000.00 | Completed | 9/14/2021 2:01 PM  |
|         |                           | _         |                 |              |           |                    |
| 4 ن     | Add Product Update J      | acket 🗙   | Cancel          |              | Sen       | d Order Update 🛫   |
|         |                           |           |                 |              | Ba        | ck Close           |

### Canceling a CPL or Jacket

- 1. From the **Title Services** screen, select a Jacket or CPL that you want to cancel
- 2. Click Cancel.

You will be prompted to confirm that you want to cancel the product. Clicking **Yes** will submit the cancel request to Westcor.

| Title  | Services                  |           |                 | 444          |           |                    |
|--------|---------------------------|-----------|-----------------|--------------|-----------|--------------------|
|        |                           |           |                 |              | Ag        | ent Number: IP1003 |
| Action | Product                   | Туре      | Insured         | Amount       | Status    | Created On         |
| Ē      | Jacket                    | Owners    | Stacy Infantino | \$775,000.00 | Ready     | 9/14/2021 2:08 PM  |
| Ē.     | Jacket                    | Loan      | BNY Mellon, N   | \$575,000.00 | Ready     | 9/14/2021 2:08 PM  |
|        | Closing Protection Letter | CPL Singl | 1445 Palm Way   | \$575,000.00 | Completed | 9/14/2021 2:01 PM  |
|        |                           |           |                 |              |           |                    |
|        |                           |           |                 |              |           |                    |

| westo              | or - 2021090002           |           |                 |              |           |                   |  |  |
|--------------------|---------------------------|-----------|-----------------|--------------|-----------|-------------------|--|--|
| Title              | Services                  |           |                 | 444          |           | STCO              |  |  |
| Agent Number: IP10 |                           |           |                 |              |           |                   |  |  |
| Action             | Product                   | Туре      | Insured         | Amount       | Status    | Created On        |  |  |
|                    | Closing Protection Letter | PA Single | 294 Walnut      | \$0.00       | Completed | 9/29/2021 3:01 PM |  |  |
|                    | Jacket                    | Owners    | Buyer Last      | \$125,000.00 | Canceled  | 9/29/2021 3:03 PM |  |  |
|                    | Jacket                    | Loan      | Bank of America | \$250,000.00 | Completed | 9/29/2021 3:03 PM |  |  |
|                    |                           |           |                 |              |           |                   |  |  |
|                    |                           |           |                 |              |           |                   |  |  |

#### Sending Updated Order Information to Westcor

1. From the **Title Services** screen, click **Send Order Update** if you have made changes to your ProForm order and would like to send these changes to Westcor. This action will update the base order in Westcor's system to include the current information in your ProForm order.

| 🗟 Westo | or - WESProduct-011       |           |                 |              |           | ×                  |  |  |  |  |  |
|---------|---------------------------|-----------|-----------------|--------------|-----------|--------------------|--|--|--|--|--|
| Title   | Title Services            |           |                 |              |           |                    |  |  |  |  |  |
|         |                           |           |                 |              | Ag        | ent Number: IP1003 |  |  |  |  |  |
| Action  | Product                   | Туре      | Insured         | Amount       | Status    | Created On         |  |  |  |  |  |
| Ē.      | Jacket                    | Owners    | Stacy Infantino | \$775,000.00 | Ready     | 9/14/2021 2:08 PM  |  |  |  |  |  |
| đ       | Jacket                    | Loan      | BNY Mellon, N   | \$575,000.00 | Ready     | 9/14/2021 2:08 PM  |  |  |  |  |  |
|         | Closing Protection Letter | CPL Singl | 1445 Palm Way   | \$575,000.00 | Completed | 9/14/2021 2:01 PM  |  |  |  |  |  |
|         |                           |           |                 |              |           |                    |  |  |  |  |  |
| O 4     | Add Product Update J      | acket 🛛 💢 | Cancel          |              | Sen       | d Order Update 🛛 🖉 |  |  |  |  |  |